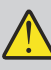

Read this document carefully before using this device. The guarantee will be expired by device damages if you don't attend to the directions in the user manual. Also we don't accept any compensations for personal injury, material damage or capital disadvantages.

**R**<sub>®</sub>HS

# ENDA EMM9510 Programmable Modbus Master Device

Thank you for choosing ENDA EMM9510 Programmable Modbus Master Devices

- 96x96mm sized.
- 3,5-inch, 5 Digits graphical TFT display.
- Up to 10 address read.
- Slave registers can be updated via master device.
- Multiple and/or single read value display.
- Baudrate selection.
- CE Marked according to European Norms.  $\triangleright$

Order Code : EMM9510 -

1 - Supply Voltage 230.....90-250V AC

# **TECHNICIAL SPECIFICATIONS**

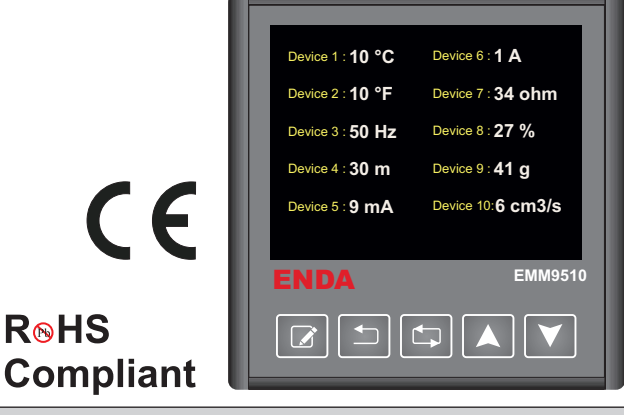

| ENVIRONMENTAL CONDITIONS                                                                                                    |                                                                                                    |  |  |
|----------------------------------------------------------------------------------------------------|----------------------------------------------------------------------------------------------------|--|--|
| Ambient-storage temperature                                                                                                    | 0 +50°C/-25 +70°C                                                                                                    |  |  |
| Relative humidity                                                                                                    | 80% Relative humidity for temperatures up to 31°C, decreasing linearly to 50% at 40°C.                                  |  |  |
| Protection                                                                                                    | According to EN60529; Front Panel : IP65 Rear Panel : IP20                                                              |  |  |
| Height                                                                                                    | Max. 2000m                                                                                                    |  |  |
| KEEP AWAY device from exposed to corrosive, volatile and flammable gases or liquids and DO NOT USE the device in similar hazardous locations.                      |                                                                                                    |  |  |
| ELECTRICAL SPECIFICATIONS                                                                                                    |                                                                                                    |  |  |
| Supply Voltage                                                                                                    | 90-250V AC, 50/60Hz                                                                                                    |  |  |
| Power Consumption                                                                                                    | Max. 7VA                                                                                                    |  |  |
| Connection                                                                                                    | Power connection : 2.5mm <sup>2</sup> screw-terminal, Signal connection : 1,5mm <sup>2</sup> screw-terminal connections |  |  |
| EMC                                                                                                    | EN 61326-1: 2013                                                                                                    |  |  |
| Safety Requirements                                                                                                    | EN 61010-1: 2010 (Pollution degree 2, overvoltage category II)                                                          |  |  |
| HOUSING                                                                                                    |                                                                                                    |  |  |
| Housing Type                                                                                                    | Suitable for flush-panel mounting according to DIN 43 700.                                                              |  |  |
| Dimensions                                                                                                    | W96xH96xD81mm                                                                                                    |  |  |
| Weight                                                                                                    | Approx. 400g (after packing)                                                                                            |  |  |
| Enclosure Material                                                                                                    | Self extinguishing plastics                                                                                             |  |  |
| Avoid any liquid contact when the device is switched on.<br>DO NOT clean the device with solvent (thinner, gasoline, acid etc.) and / or abrasive cleaning agents. |                                                                                                    |  |  |
| DIMENSIONS                                                                                                    |                                                                                                    |  |  |

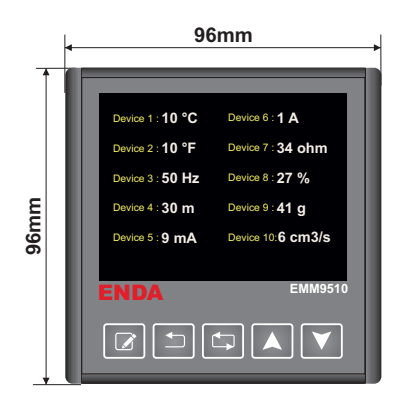

# Panel Cut-out

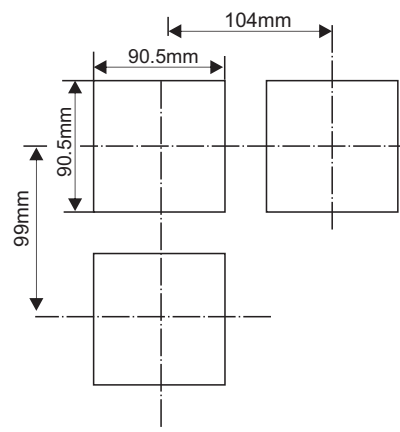

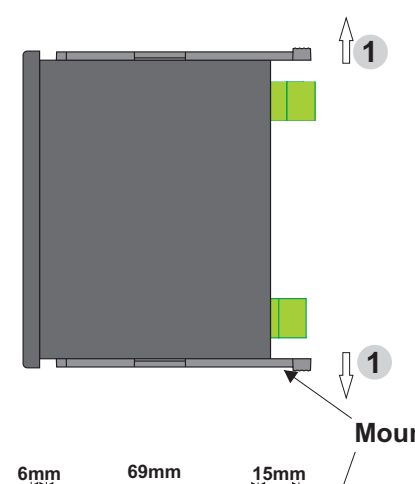

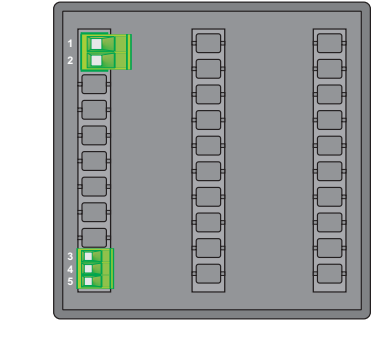

# **Mounting Clamps**

For removing mounting clamps ; - Push the clamps in direction 1 from inside to outside as shown in the figure. - Then pull out the clamps in direction 2

2

Note : 1) While performing panel mounting, additional space should be allocated for cables. 2) Panel thickness should be maximum 10mm. 3) If there is no 60mm free space at back side of the device, it would be difficult to remove it from the panel.

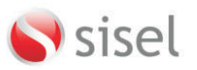

SISEL MÜHENDISLİK ELEKTRONİK SAN. VE TİC. A.Ş. Şerfali Mah. Barbaros Cad. No:18 V.Dudullu 34775 UMRANIYEİSTANBUL-TURKEY Tel : +90 216 3499 46 64 Pbx. Fax : +90 216 365 74 01 uf : www.enda.com.tr

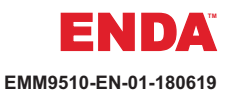

# CONNECTION DIAGRAM

**ENDA EMM9510** is intended for installation within control panels. Make sure that the device is used only for intended purpose. The shielding must be grounded on the instrument side. During an installation, all of the cables that are connected to the device must be free of electrical power. The device must be protected against inadmissible humidity, vibrations, severe soiling. Make sure that the operation temperature is not exceeded. All input and output lines that are not connected to the supply network must be laid out as shielded and twisted cables. These cables should not be close to the power cables or components. The installation and electrical connections must be carried out by a qualified staff and must be according to the relevant locally applicable regulations.

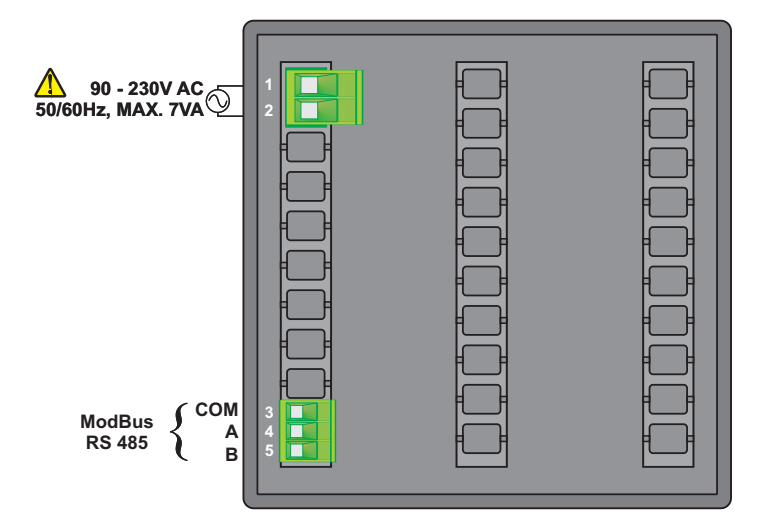

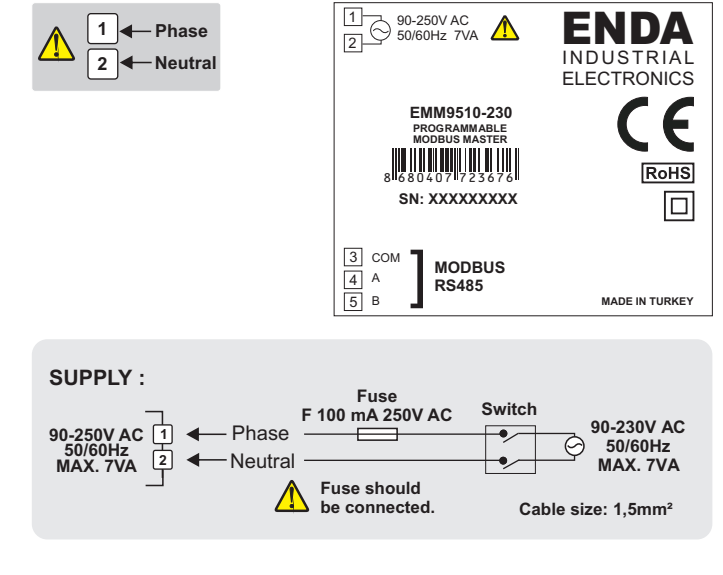

### Note :

1) Mains supply cords shall meet the requirements of IEC60227 or IEC60245.

2) In accordance with the safety regulations, the power supply switch shall bring the identification of the relevant instrument and it should be easily accessible by the operator.

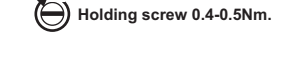

#### Equipment is protected throughout by DOUBLE INSULATION

HOME SCREEN

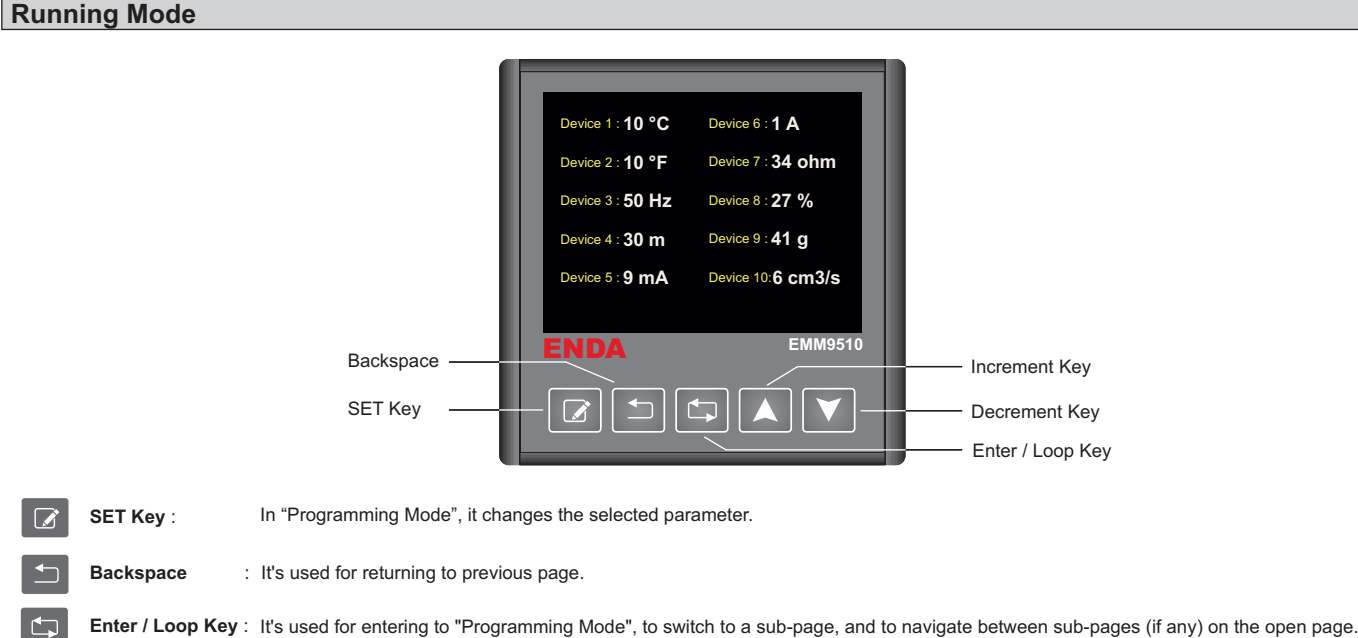

the second second

Increment Key : In "Programming Mode", it's used for the selecting a parameter and incrementing to selected parameter value (while a parameter is set, parameter's background will be green).

Decrement Key : In "Programming Mode", it's used for the selecting a parameter and decrementing to selected parameter value (while a parameter is set, parameter's background will be green).

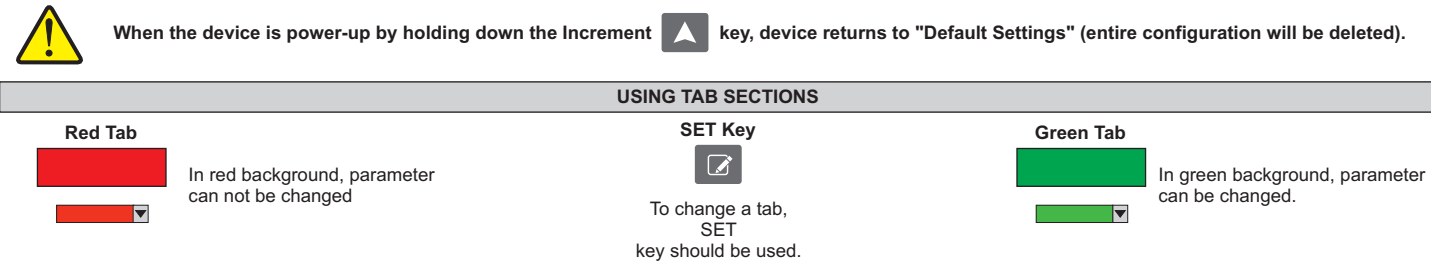

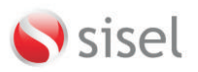

SISEL MÜHENDISLİK ELEKTRONİK SAN. VE TİC. A.Ş. Şerifali Mah. Barbaros Cad. No:18 Y.Dudullu 34775 UMRANIYEİSTANBUL-TURKEY Tel : +90 216 365 74 01 uf : www.enda.com.tr

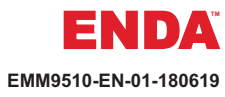

# **FIRST SETTINGS TO CONFIGURE**

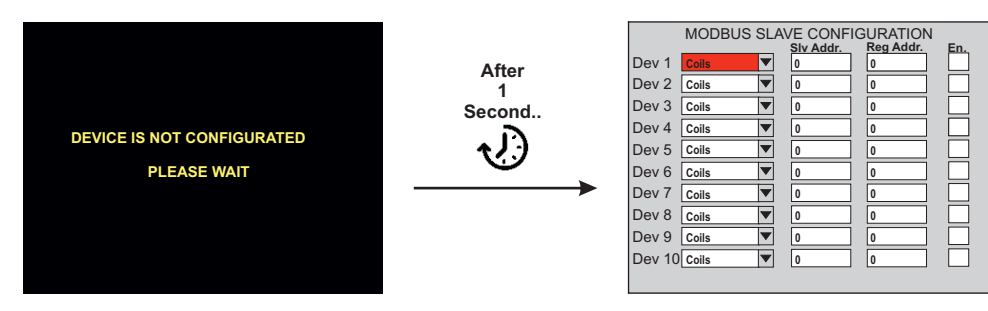

When device is turned on for the first time or the default settings are applied (\*), "Device Is Not Configured" message appears on display and after 1 second, it is directed to "Modbus Slave Configuration" page. Programming of this step is explained in page 4.

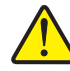

(\*) If device returns to "Default Settings", entire configuration will be deleted. When the device is power-up by holding down the Increment key, device returns to "Default Settings" (entire configuration will be deleted).

# SINGLE DEVICE VIEW AND LOOP SELECTION

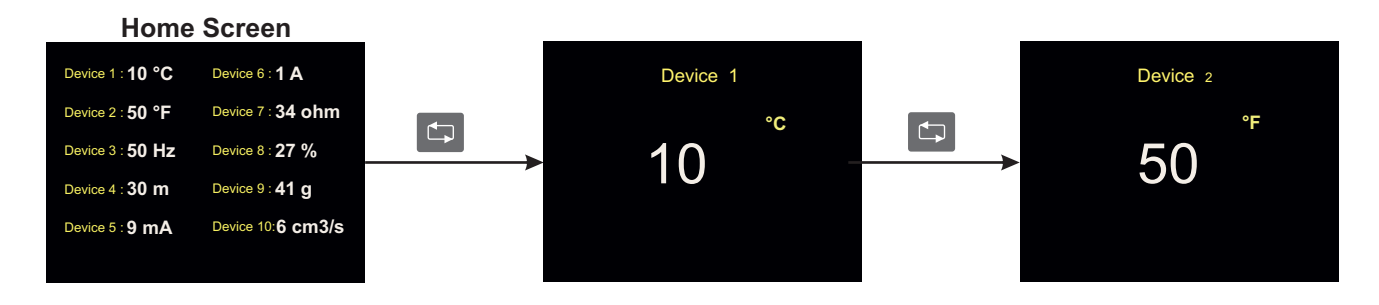

By using to the "Enable / Disable" feature.

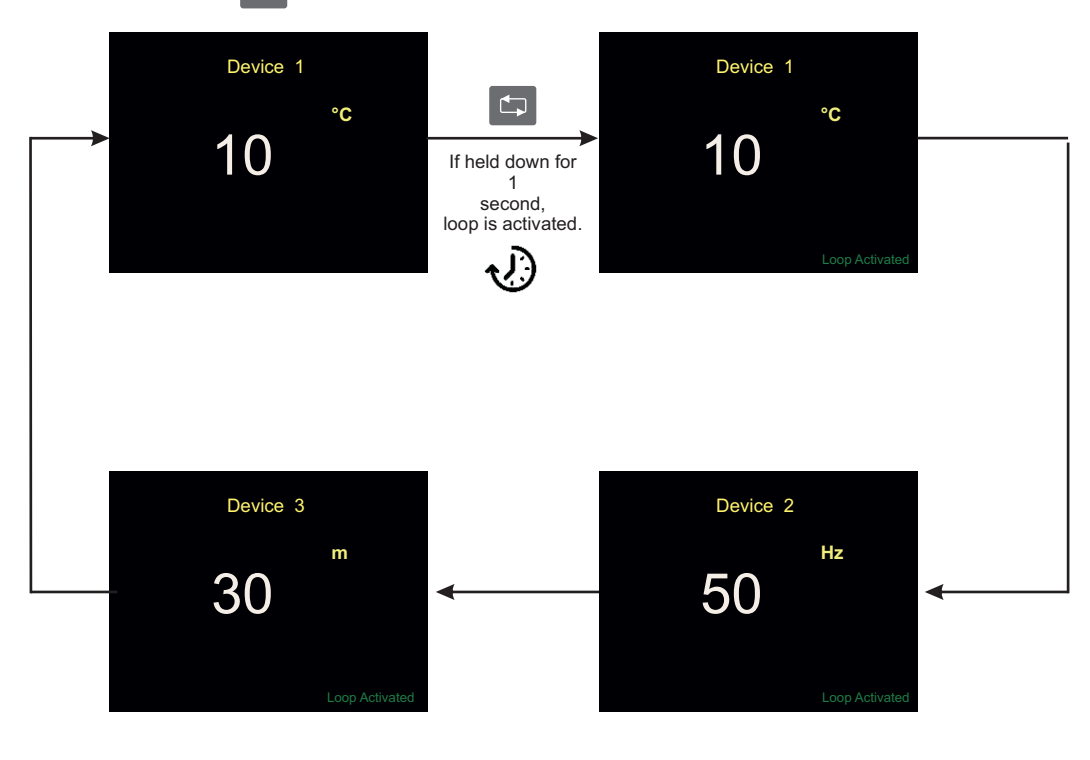

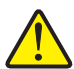

After the loop process has been activated, only the information display of devices with "Enable/Disable" active is displayed for 5 seconds. After every 5 seconds, it switches to the other device if present. To exit the loop mode, is pressed.

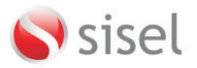

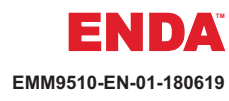

## UPDATING MODBUS ADDRESSES FOR REGISTRED DEVICES

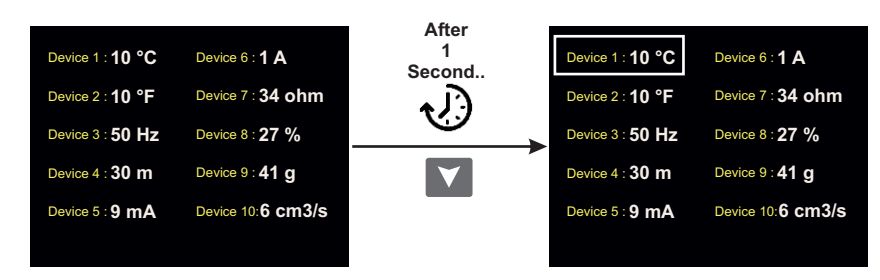

Used to update the writable addresses of connected devices that have their configured settings. Only writeable addresses of the defined devices can be updated. To update any connected device, the "Slave Modbus Configuration" page should be used.

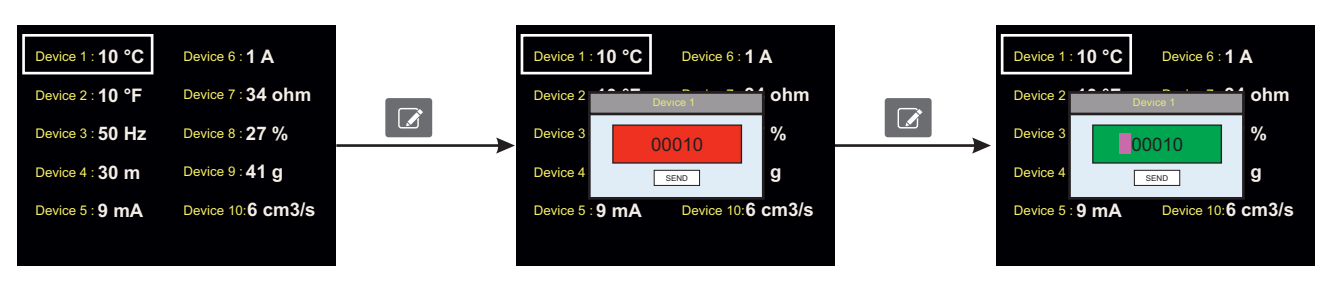

It consists of six digits. The first digit is used for the sign. If the first digit has no minus sign, the value is automatically positive. Other digits are the values to send. It is set with the increase and decrease keys.

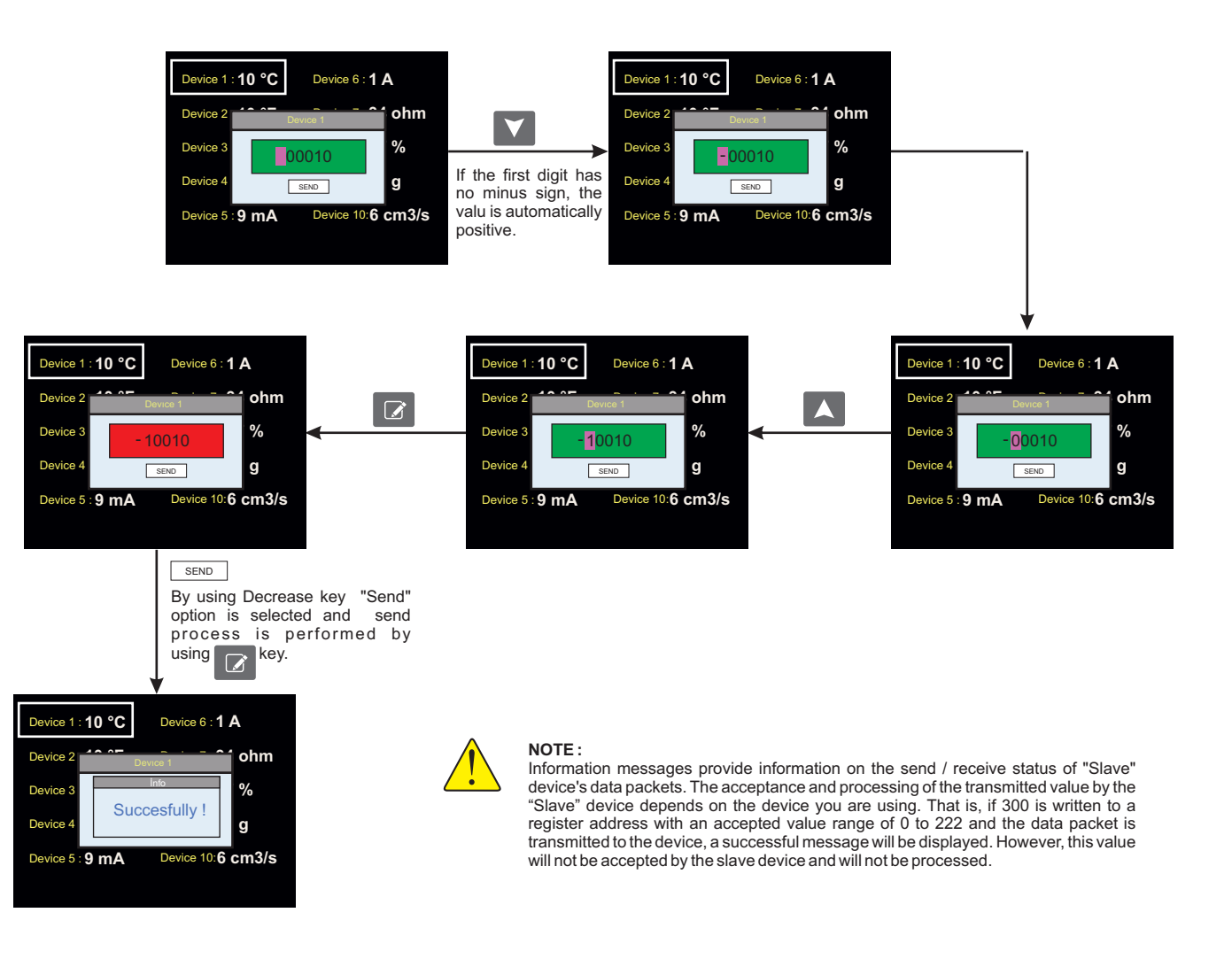

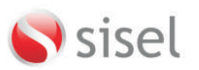

SISEL MÜHENDISLIK ELEKTRONIK SAN. VE TİC. A.Ş. Şerfali Mah. Barbaros Cad. No:18 Y.Dudullu 34775 UMRANIYE'İSTANBUL-TÜRKEY Tel : +90 216 499 46 84 Pbx. Fax : +90 216 365 74 01 uri : www.enda.com.tr

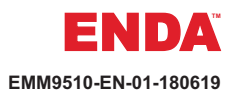

| PROGRAMMING                                                                                                    |                                                                                                    |  |  |
|----------------------------------------------------------------------------------------------------|----------------------------------------------------------------------------------------------------|--|--|
| Home Screen<br>(Running Mode)<br>Device 1 : 10 °C Device 6 : 1 A<br>Device 2 : 10 °F Device 7 : 34 ohm<br>Device 3 : 50 Hz Device 8 : 27 %<br>Device 4 : 30 m Device 9 : 41 g<br>Device 5 : 9 mA Device 10: 6 cm3/s                                                                                                    | If the "Enter / Loop" key is pressed for 2 seconds, "Programming Mode" is entered and entered into the configuration page.                                                                                                    |  |  |
| ENDA MODBUS MASTER  Modbus Address Configuration Page Slave Modbus Configuration Page Communication Configuration Page Input Type Configuration Page Device Name Configuration Page Alarm Configuration Page                                                                                                    | Image: Second system       By using these keys, parameter can be selected.         Image: Second system       By pressing "Enter / Loop" key, selected parameters configuration menu is entered.         Image: Second system       If the "Backspace" key is pressed or no operation is performed for 10 seconds, the parameters are saved and the main screen is displayed.         Image: Second system       Note :         Parameters cannot be stored in case of power loss.                                                                                                    |  |  |
| MODBUS SLAVE CONFIGURATION       Dev 1     Siv Addr       0     0       Dev 2     Cois       0     0       Dev 3     Cois       0     0       Dev 5     Cois       0     0       Dev 6     Cois       0     0       Dev 8     Cois       0     0       0     0       0     0       0     0       0     0       0     0                                                                                                    | Imput Configuration         Imput Configuration         Imput Configurati                                                                                                    |  |  |
| Dev 9       Colis       0       0         Dev 10       Colis       0       0         Dev 10       Colis       0       0         Dev 1       Discretion       Siv Addr.       Reg Addr.         Dev 1       Discretion       0       0         Dev 2       Colis       0       0         Dev 3       Colis       0       0         Dev 4       Colis       0       0         Dev 5       Colis       0       0         Dev 6       Colis       0       0         Dev 7       Colis       0       0         Dev 8       Colis       0       0         Dev 9       Colis       0       0         Dev 10       Colis       0       0                                                                                                    | Image: Construction of the second second |  |  |
| MODBUS SLAVE CONFIGURATION           Siv Addr.         Reg Addr.           Dev 1         Discrete         0           Dev 2         Colis         0         0           Dev 3         Colis         0         0         0           Dev 4         Colis         0         0         0         0           Dev 4         Colis         0         0         0         0         0           Dev 5         Colis         0         0         0         0         0         0           Dev 7         Colis         0         0         0         0         0         0           Dev 8         Colis         0         0         0         0         0         0           Dev 9         Colis         0         0         0         0         0         0           Dev 9         Colis         0         0         0         0         0         0         0         0         0         0         0         0         0         0         0         0         0         0         0         0         0         0         0         0         0         0         0 <td< th=""><td>By using I avigation keys, Slave Address value can be changed between 0 and 65535.         By using I avigation keys, register address values can be changed between 0 and 65535.</td></td<>                                                                                                    | By using I avigation keys, Slave Address value can be changed between 0 and 65535.         By using I avigation keys, register address values can be changed between 0 and 65535.                                                                                                    |  |  |
| MODBUS SLAVE CONFIGURATION<br>Siv Addr.         Siv Addr.         En.           Dev 1         Discrete         0         0         0           Dev 2         Colis         0         0         0         0           Dev 3         Colis         0         0         0         0         0           Dev 4         Colis         0         0         0         0         0         0         0         0         0         0         0         0         0         0         0         0         0         0         0         0         0         0         0         0         0         0         0         0         0         0         0         0         0         0         0         0         0         0         0         0         0         0         0         0         0         0         0         0         0         0         0         0         0         0         0         0         0         0         0         0         0         0         0         0         0         0         0         0         0         0         0         0         0         0         0         0 <th>By pressing key, tab is selected and background color is chanced to green.<br/>By using navigation keys, slave device(s) can be performed to "Disable" or "Enable".<br/>If "Enable" is not selected, device can not be used and no communication can be performed.</th> | By pressing key, tab is selected and background color is chanced to green.<br>By using navigation keys, slave device(s) can be performed to "Disable" or "Enable".<br>If "Enable" is not selected, device can not be used and no communication can be performed.                                                                                                    |  |  |

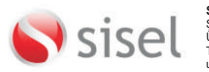

SISEL MÜHENDISLİK ELEKTRONİK SAN. VE TİC. A.Ş. Şerifali Mah. Barbaros Cad. No:18 Y.Dudullu 34775 UMRANIYE/ISTANBUL-TURKEY TEI : +90 216 499 46 64 Pbx. Fax : +90 216 365 74 01 url : www.enda.com.tr

5/6

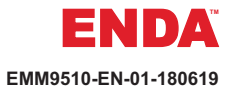

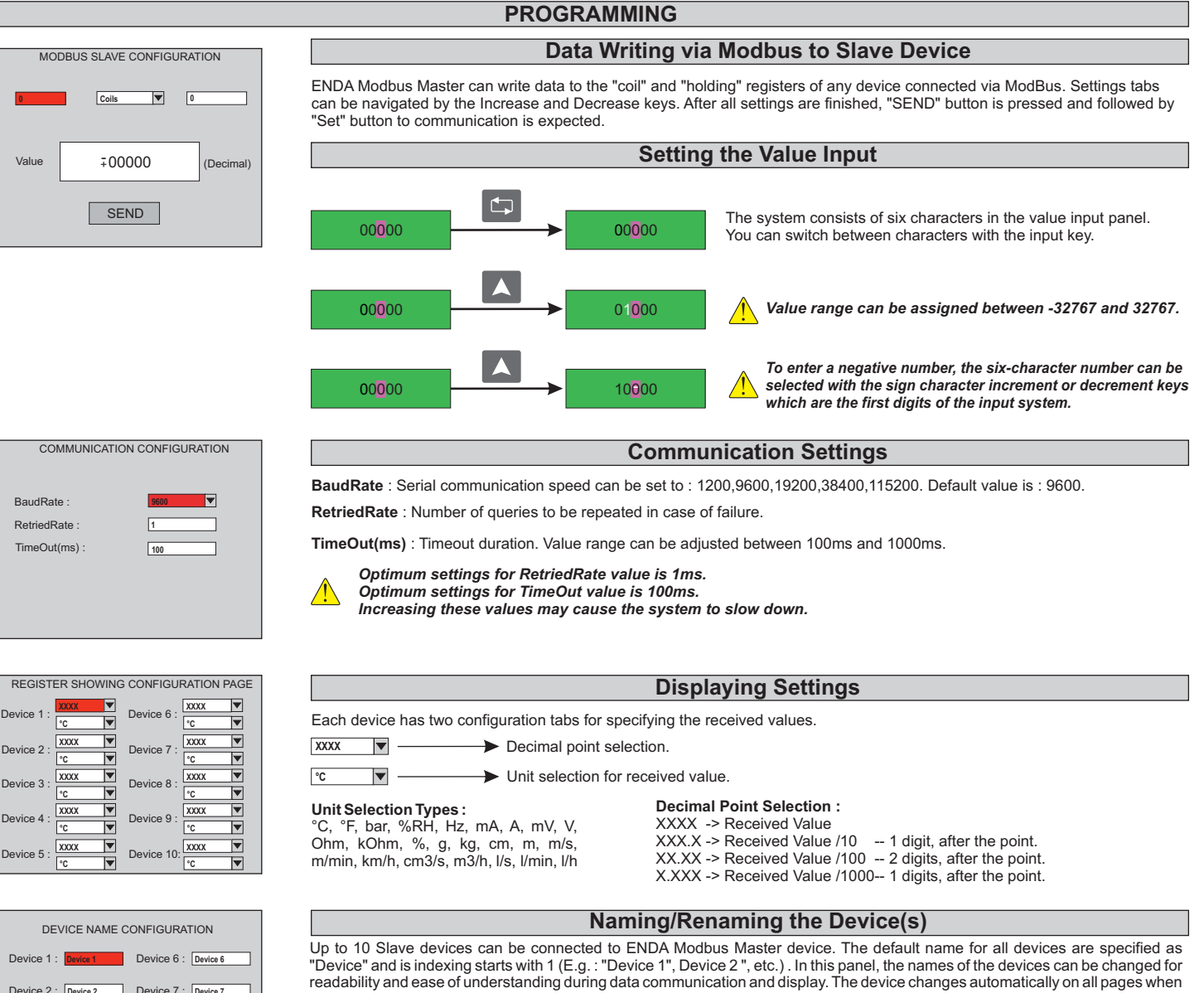

#### Device 1 : Device 2 : Device 2 Device 7 : Device 7 Device 3 : Device 3 Device 8 : Device 8 Device 4 : Device 4 Device 9 : Device 9 Device 5 : Device 5 Device 10 : Device 10

Alarm 1 Alarm 2 Alarm 3 Alarm 4 Alarm 5 Ala

Device 1

OLOW • HIGH

160.00 -100.00

Alarm 1 Device

Alarm 1 Status

Alarm 1 Up Limit

Alarm 1 Low Limit

Alarm Active

Alarm 1 Hysteresis

| <ul> <li>Increment and decrement keys can be used when the character is selected.</li> <li>The first character in device naming is big and only Latin characters can be used.</li> <li>Except for the first character, a-z, 1-9 and space character can be taken.</li> <li>Space must be used for deleting character(s).</li> </ul> |                   |  |  |
|----------------------------------------------------------------------------------------------------|-------------------|--|--|
| Alarm Configuration                                                                                                    | 1                 |  |  |
| Alarm Device :                                                                                                    |                   |  |  |
| The device whose alarm status is to be monitored.                                                                                                    |                   |  |  |
| Alarm Hysteresis :                                                                                                    | Independent Alarm |  |  |
| Can be adjusted between 0 and 50.                                                                                                    | Set               |  |  |
| Alarm Status :                                                                                                    | Value ON          |  |  |
| "LOW" should be selected in order for the independent alarm to be active                                                                                                    | Alarm St          |  |  |
| below the alarm set value and "HIGH" should be selected in order to be active above the set value.                                                                                                    |                   |  |  |
| Alarm IIn Limit                                                                                                    |                   |  |  |
| Can be adjusted between "Scale Maximum and "Alarm 1 Low Limit".                                                                                                    | ON                |  |  |
|                                                                                                    | Alarm Sta         |  |  |
| Alarm Low Limit :<br>Can be adjusted between "Scale Minimum" and "Alarm 1 Lin Limit"                                                                                                    | OFF LOW           |  |  |
| Alarm Active :                                                                                                    | Alarm             |  |  |
|                                                                                                    | Hysteresis        |  |  |

evice 1

evice 1

Eevice 1

Used for activating or deactivating the "Alarm" for current page.

the name is changed. Device names can be up to 10 characters long.

Device 1

evice 1

larm Status HIGH larm Status LOW Alarm Set

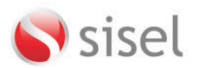

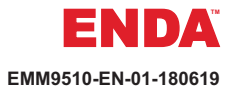